# imall

Chipsmall Limited consists of a professional team with an average of over 10 year of expertise in the distribution of electronic components. Based in Hongkong, we have already established firm and mutual-benefit business relationships with customers from, Europe, America and south Asia, supplying obsolete and hard-to-find components to meet their specific needs.

With the principle of "Quality Parts, Customers Priority, Honest Operation, and Considerate Service", our business mainly focus on the distribution of electronic components. Line cards we deal with include Microchip, ALPS, ROHM, Xilinx, Pulse, ON, Everlight and Freescale. Main products comprise IC, Modules, Potentiometer, IC Socket, Relay, Connector. Our parts cover such applications as commercial, industrial, and automotives areas.

We are looking forward to setting up business relationship with you and hope to provide you with the best service and solution. Let us make a better world for our industry!

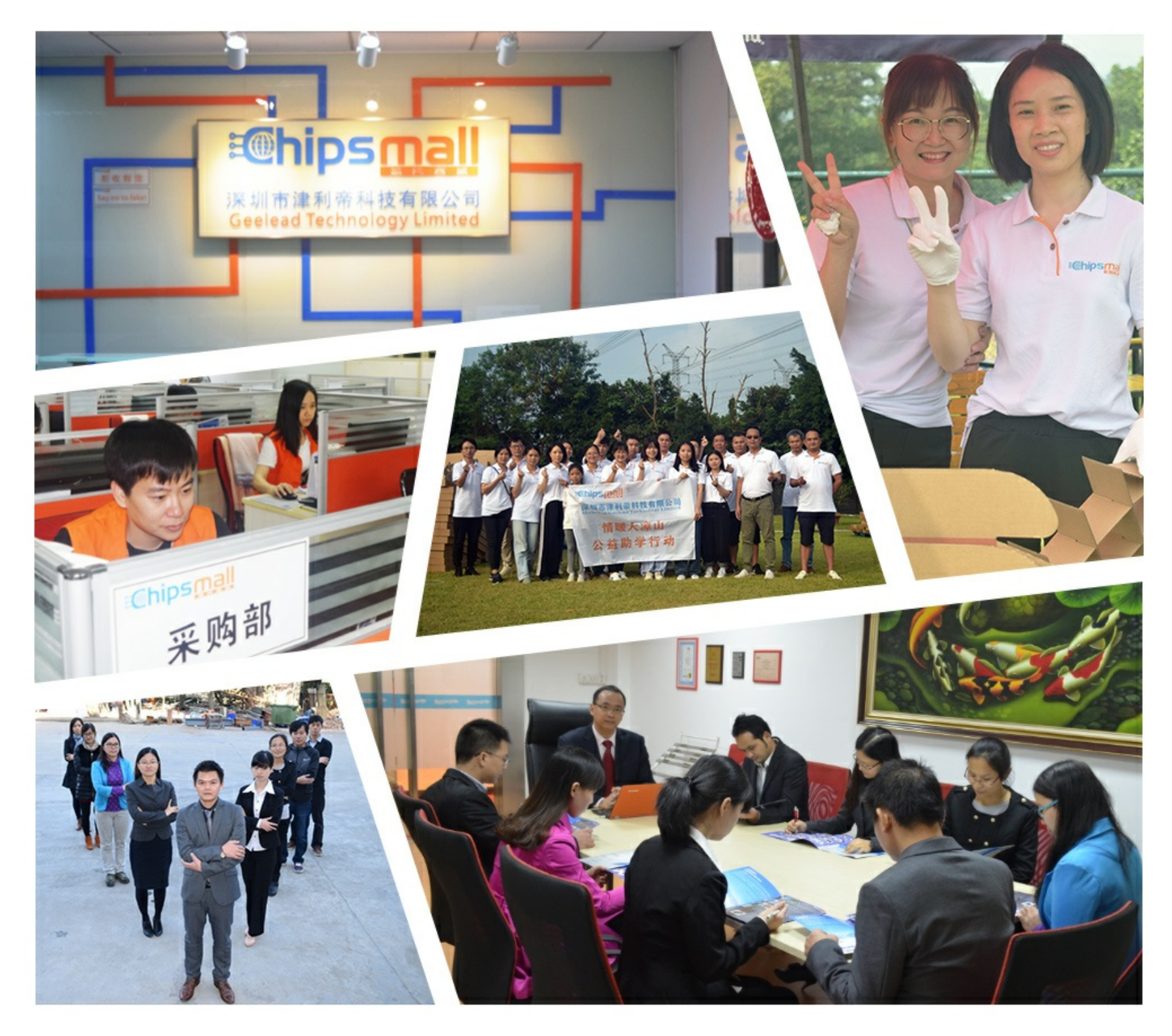

## Contact us

Tel: +86-755-8981 8866 Fax: +86-755-8427 6832 Email & Skype: info@chipsmall.com Web: www.chipsmall.com Address: A1208, Overseas Decoration Building, #122 Zhenhua RD., Futian, Shenzhen, China

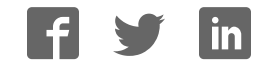

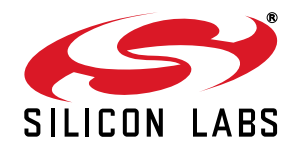

### Si477x Evaluation Board User's Guide

#### Description

The Si477x EVB is a platform designed to simplify evaluation and development with the Silicon Laboratories Si477x series tuners. The platform includes both hardware and software tools to easily configure and operate the tuner.

This guide contains the following information:

- Quick Start Guide: Three quick steps to set up your board and tune a station
- Kit Contents: Components included in the kit
- Software/GUI Guide: Installation and usage of the evaluation GUI
- Hardware Guide: Description, configuration, and design files for baseboard and daughtercards

#### Features

- Complete antenna-to-audio evaluation system
- Intuitive software interface supports simple evaluation to detailed performance testing
- Flexible hardware interface for evaluation and prototyping of various RF front end circuit options
- Portable operation facilitates field measurements with only a PC

#### **Functional Block Diagram**

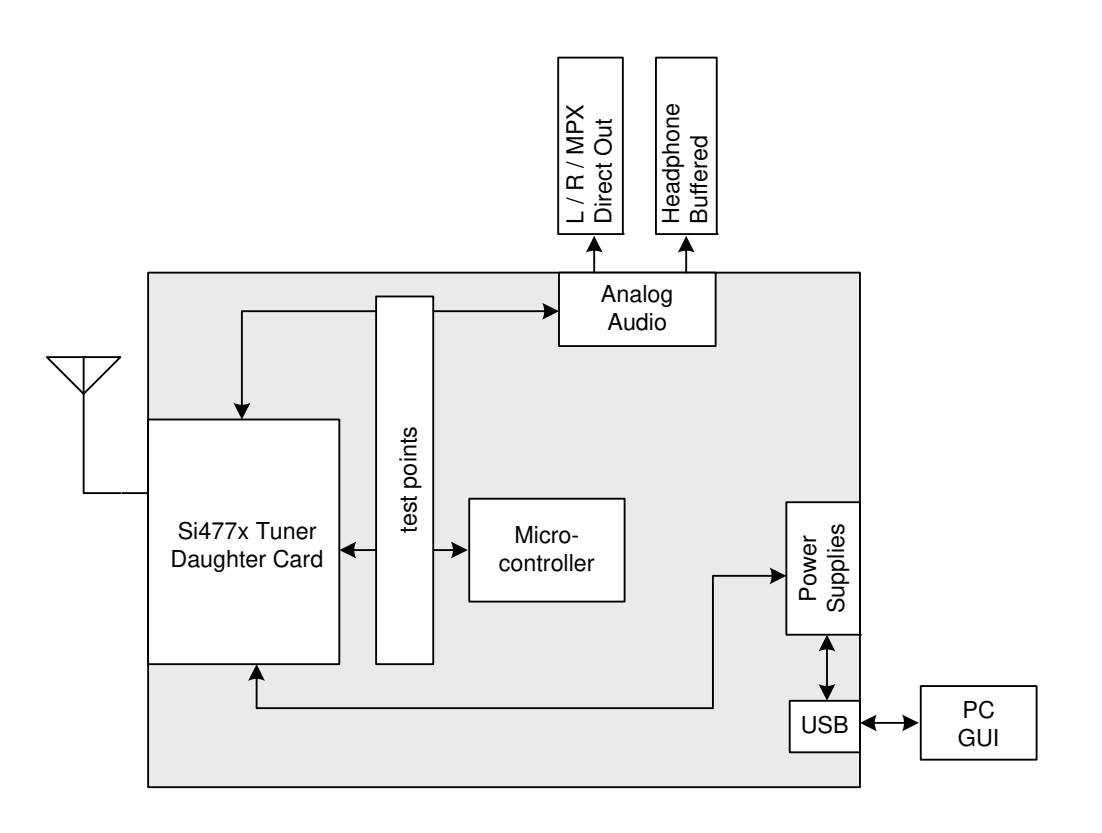

#### 1. Introduction

Thank you for purchasing the Silicon Laboratories Si477x Evaluation Kit. This kit includes hardware and software tools to facilitate evaluation and development with the Si477x AM/FM Tuner family.

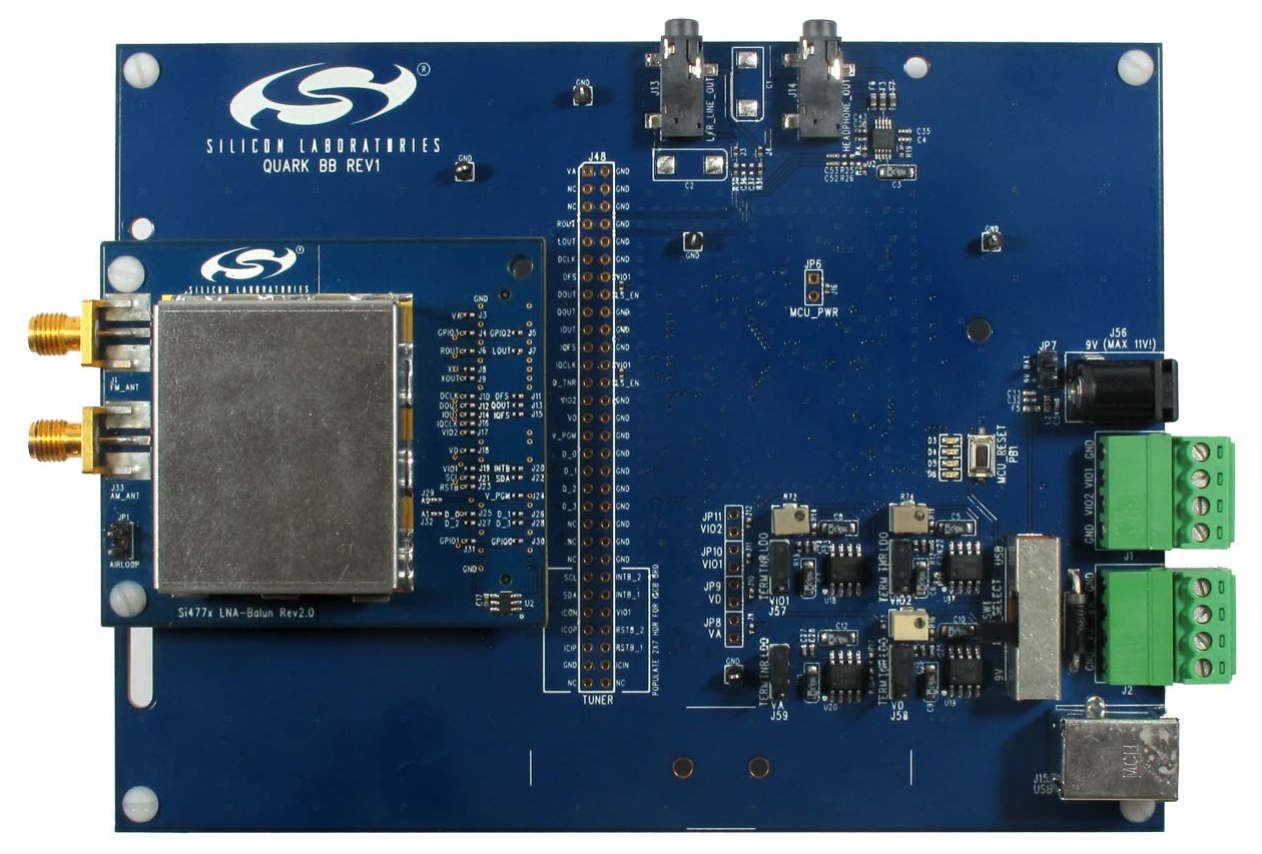

Figure 1. Si477x Evaluation Board

Register at www.silabs.com for additional application notes, articles, and other support resources.

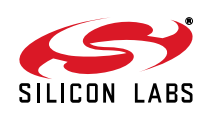

#### 2. Kit Contents

#### 2.1. Si477x-EVB Evaluation Board

All material and information contained in the enclosure is confidential and covered under non-disclosure agreement (NDA).

- Quark baseboard (1)
- Si477x Rev 2.0 and later daughtercard (1)
- USB cable (1)
- BNC to RCA adapters (2)
- RCA cable (1)
- Loop antenna (1)
- BNC to SMA adapter (1)
- Headphones (1)
- 9 V universal adapter (1)
- Documentation and software CD including the following:
  - Si477x-EVB User's Guide
  - Development GUI Software and Example Code
  - Microsoft.net Framework for use with the Development GUI
  - AN645: Si477x Programming Guide
  - Si477x Release Notes

#### 2.2. Si4770Module-A-EVB Module Kit

Separately from the Si477x-EVB kit, user's may also order an Si4770Module-A-EVB kit. All material and information contained in the enclosure is confidential and covered under non-disclosure agreement (NDA).

- 4-Layer Si4770 Module Rev1.0
- Si477x Interposer Rev1.0 card

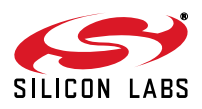

#### 3. Quick-Start Guide

This section gives three quick steps to get your evaluation kit installed and running. Refer to the following sections for additional details on configuring and using the kit.

#### 3.1. Install the Software

- Insert the CD.
- Open the file **Start\_Here.htm**.
- Click on the link to the GUI.
- Run setup.exe.

#### 3.2. Connect the Board

- Configure the PCB for USB as the power source:
  - Slide switch to "USB".
  - Place four jumpers between "LDO" and "TNR" positions.

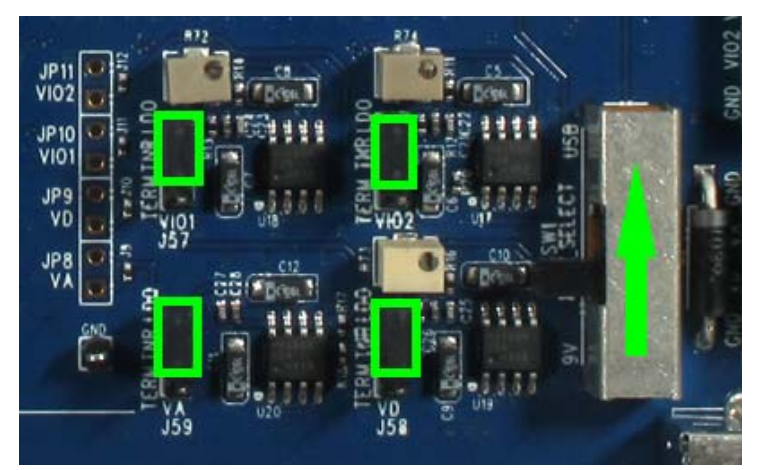

Figure 2. Selecting USB Power Source

• Connect headphones or powered speakers to the HEADPHONE\_OUT jack.

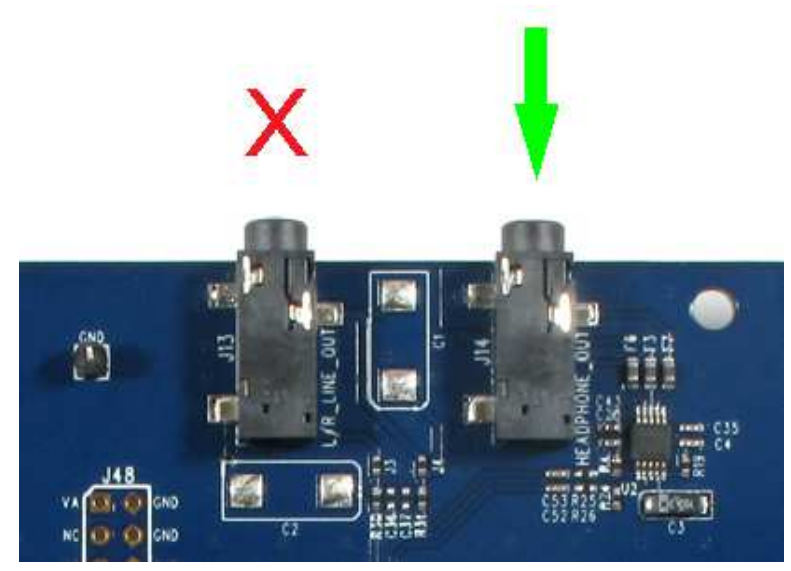

Figure 3. Audio Output Connection

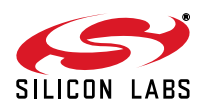

 Connect an AM loop antenna or FM whip antenna to the tuner daughtercard using the appropriate connection. For conducted tests, a signal source may be connected to AM or FM using the appropriate SMA connectors.

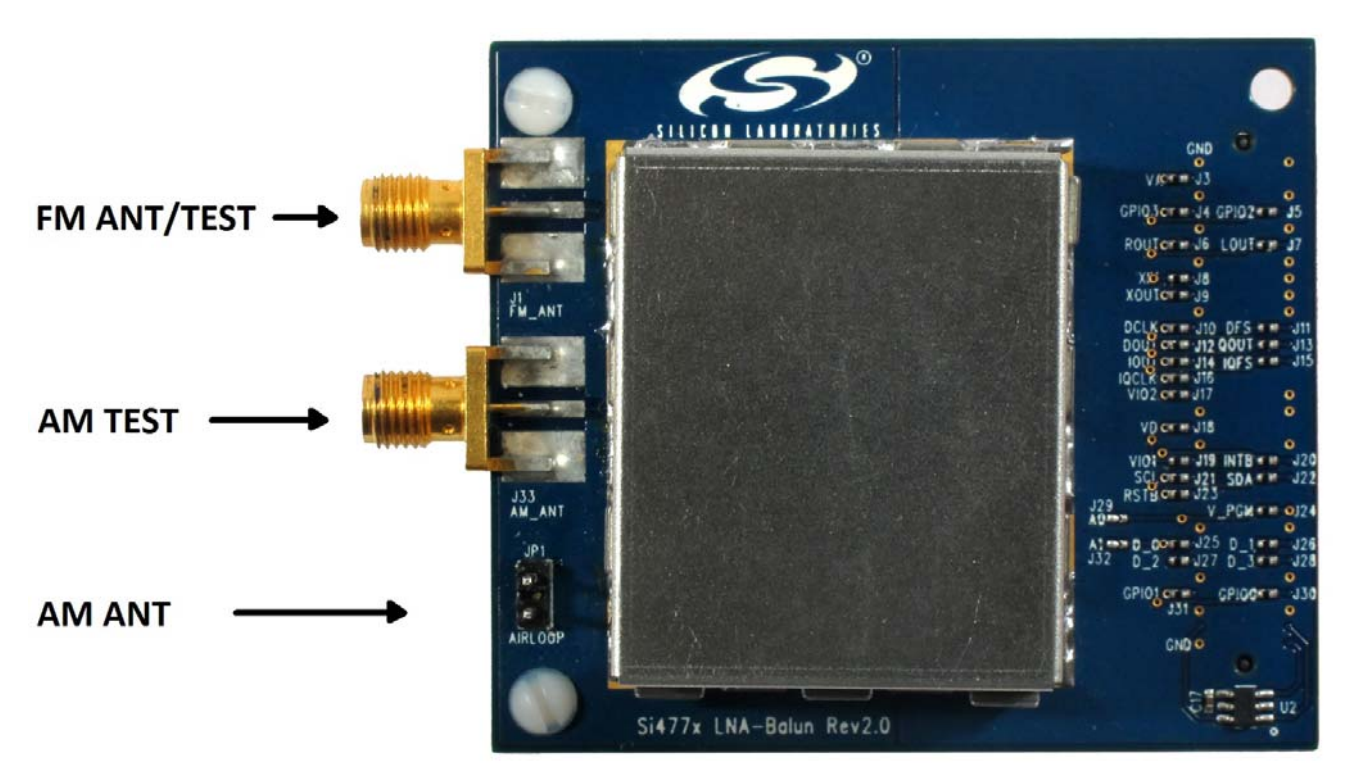

Figure 4. Antenna Connections

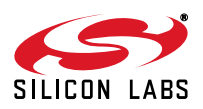

#### 3.3. Listen

Launch the GUI from the desktop shortcut:

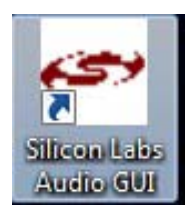

Select FM receive mode, click Initialize:

| GA143-00-51:Si4770:R<br>Not Initialized       | 4            |     |                                    |                              |
|-----------------------------------------------|--------------|-----|------------------------------------|------------------------------|
| ieneral Tuner 1                               |              |     |                                    |                              |
| Initialization Parameters<br>EVB Application: | Single Tuner | Ŧ   | Clock Information<br>Clock Source: | EVB Crystal Oscillator       |
| Initial Boot Mode:                            | FM Receiver  | ) • | Clock Frequency:                   | 37.209375MHz                 |
| Output Mode:                                  | Analog Audio | •   | XTAL Loading Cap:                  | 28 🔔                         |
|                                               |              |     |                                    | Note: Remove jumper from J61 |
|                                               |              |     |                                    | Note: Remove jumper from J61 |

#### Figure 5. Initialization Window

- Tune a station by entering the frequency or dragging the tuning slider.
- Decrease the volume by dragging the *Volume* slider.

| une / Seek            |              |           |            |          |          |                |                     | Volume       | Status △▽▷        |
|-----------------------|--------------|-----------|------------|----------|----------|----------------|---------------------|--------------|-------------------|
|                       |              | 1 I       | 1 1 1      | 10.00    | 1 11 11  | , <b>,</b> , , |                     | 63           | RSSI: 59 dBuV     |
| 87.5                  | 90           | 92        | 94 96      | 98       | 100      | 102 104        | 106 107.9           | 42           | SNR: 35 dB        |
| << >> AFC             | Valid P      | lot Stere | 0          |          |          | Frequency      | 103.5 MHz           | 7            | LASSI: -18 dB     |
| uto Scan              | Prese        | s         |            |          | Fu       | Inction        | a set of the set of | 21 -         | HASSI: -22 dB     |
| Auto Scan             |              |           | 3 4        | 5        | 6 [      |                | 1                   | 0 E          | ASSI200: -28 dB   |
|                       |              |           |            |          | <u> </u> |                | J                   | 63           | USN: 49 dBFS      |
| To Presets Select Stn | - 7          | 8         | 9 10       | 11       | 12       |                |                     | Mute         | Multipath: 2      |
| DS Data               |              |           |            |          |          |                |                     | Construction | Freq Off: 8PPM    |
| S: Louie              | RT: Now Play | ing Loui  | e Louie by | Kingsmer | i        |                | RDS                 | Stereo       | Deviation: 45 kHz |
| 19                    |              |           |            |          |          |                |                     |              | Chan. BW: 132 kH  |

Figure 6. FM Receiver Window

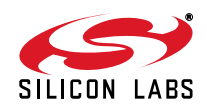

#### 4. Software

The Si477x Evaluation Kit includes a graphical user interface (GUI) to simplify tuner evaluation and configuration. This utility is useful both for demonstrations and for fine-tuning the various tuner properties and modes before coding firmware in the target system. The GUI is designed for Windows XP and later.

#### 4.1. Installation

The software installation has two components: the GUI and the Microsoft.NET Framework. The board communicates via a USB HID interface, so no additional hardware drivers are needed.

Install the software components by the following steps:

- 1. Locate the installation software:
  - a. Open a window to the installation CD.
  - b. Open the **software** folder.
- 2. Install the software:
  - a. Start setup.exe.
  - b. Follow the on-screen prompts.

#### Notes:

- You may receive an error stating: "This setup requires the .NET Framework version 4.0." If so, install the .NET version provided on the CD (dotnetfx.exe).
- Important, release-specific notes may be included in the Readme.doc file. Please review this before finalizing the installation.
- Register at the Broadcast Audio Customer Support Page at www.silabs.com. All supporting documentation including data sheets, application notes, example code, and important layout guidelines are available only through the support site. Silicon Labs periodically updates versions of the content above and posts them there. All materials are covered under NDA.

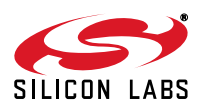

#### 4.2. Initialization

The Silicon Labs GUI will commutate with the evaluation board(s) and tuner(s) to identify which are in use. The applicable part numbers will be displayed under "device info" during initialization and on the front panel while the radio is in operation. Only the available application modes and tuners will be displayed by the GUI when initializing the tuner. Note that this user's guide may show figures with application modes and features that may not be available depending upon the tuner part number or daughter card in use.

| Initialize<br>GA143-00-51:Si4770:R4<br>Not Initialized                                 |              |        |                                                        |                                        |
|----------------------------------------------------------------------------------------|--------------|--------|--------------------------------------------------------|----------------------------------------|
| General Tuner 1<br>Initialization Parameters<br>EVB Application:<br>Initial Boot Mode: | Single Tuner | *      | Clock Information<br>Clock Source:<br>Clock Frequency: | EVB Crystal Oscillator<br>37.209375MHz |
| Output Mode:                                                                           | Analog Audio | •      | XTAL Loading Cap:                                      | 28 *<br>Note: Remove jumper from J61   |
| Not Connected                                                                          |              | Auto E | 3oot UI Initialize                                     | e Cancel Details >>                    |

**Figure 7. Initialization Window** 

- 1. Start the software by either using the desktop shortcut or from:
  - Start  $\rightarrow$  Programs  $\rightarrow$  Silicon Laboratories, Inc  $\rightarrow$  Silicon Labs Audio GUI
- 2. Configure initialization options as shown in Figure 7. "Initialization Window". A number of powerup options are available:
  - a. EVB Application: Select one of the following EVB application modes:
  - Single tuner
  - RDS/VICS
  - b. **Initial Boot Mode:** Selects whether the receiver will first start in FM Receive mode, AM Receive mode, etc.
  - c. **Clock Configuration:** This section displays information on the crystal oscillator clock frequency and crystal loading cap capacitance. The Clock frequency can not be modified in conjunction with a Quark Baseboard.
  - d. **Output Mode:** Configures tuner and EVB for either analog or MPX output through the HEADPHONE\_OUT and L/R LINE\_OUT jacks. Use the HEADPHONE\_OUT jack for listening through headphones or powered speakers. Use the L/R LINE\_OUT jack for low-distortion measurements. Other output modes are not supported by the Quark Baseboard.
  - e. **XTAL Loading Cap:** Indicates the crystal frequency trim capacitance. This is retrieved from an EEPROM on the daughtercard.

Additional options are available in the Firmware Configuration window, shown in Figure 9. "Firmware Configuration Window".

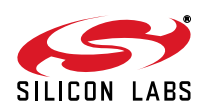

- f. **Firmware selection:** The firmware for the tuner (or tuners in multi-tuner configurations) may be selected by selecting the appropriate Tuner tab as shown in Figure 9. "Firmware Configuration Window". In particular,
  - i. Select either the firmware image in the chip's NVRAM by selecting From Device or
  - ii. Select a firmware image from a list of options.
- g. **Part Number** and **I<sup>2</sup>C** address for the selected device. These are read back/configured automatically from the tuner or ID EEPROM on the daughtercard.
- h. **Default Mode**: UI default mode allows the selection of the UI configuration as a default for the part number, last used UI state, or you can select a configuration previously saved (see Figure 8). For saving a UI configuration, see Section 5.1.

| GA143-00-51<br>Not Initia | Si4770:R4<br>alized |   |                                                    |        |                                                              |
|---------------------------|---------------------|---|----------------------------------------------------|--------|--------------------------------------------------------------|
| General Tune              | er 1                |   |                                                    |        |                                                              |
| Function                  | Boot Mode           |   | Firmware                                           |        | Default Mode                                                 |
| AM Receiver               | From File           | - | amrx7xR4_70.csg (0xD4C3, 7.1.0, 10/5/2011 4:55 PM) |        | Use Chip Defaults                                            |
| FM Receiver               | From File           | - | fmrx7xR4_80.csg (0x0AA6, 8.1.0, 10/5/2011 4:48 PM) |        | Use Chip Defaults                                            |
|                           |                     |   |                                                    |        | Use Chip Defaults<br>Use Last UI State<br>Your Configuration |
| Device Info               |                     | _ |                                                    |        |                                                              |
| Part Number:              | Si4770R4            |   | 12C Address: 0xC6 Part State: Not Initialized      | 0      |                                                              |
|                           |                     |   | Auto Boot UI Initialize                            | Cancel | Details >>                                                   |

Figure 8. Default Mode Selection

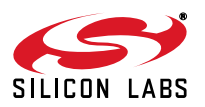

## Si477x-EVB

Note: If window displays "No Boards Found", check USB connections and power supply configuration.

|                             | -                   |     |                                                    |                   |
|-----------------------------|---------------------|-----|----------------------------------------------------|-------------------|
| GA143-00-51<br>Not Initia   | Si4770 R4<br>alized |     |                                                    |                   |
| aeneral Tune                | er 1                |     |                                                    |                   |
| Function                    | Boot Mode           | 114 | Firmware                                           | Default Mode      |
| AM Receiver                 | From File           | -   | amnx7xR4_70.csg (0xD4C3, 7.1.0, 10/5/2011 4:55 PM) | Use Chip Defaults |
| FM Receiver                 | From File           | -   | mix/xR4_80.csg (0x0AA6, 8.1.0, 10/5/2011 4:48 PM)  | Use Chip Defaults |
| Device Info<br>Part Number: | Si4770R4            |     | I2C Address: 0xC6 Part State: Not Initialized      |                   |
|                             |                     |     | Auto Boot UI Initialize C                          | Cancel Details >> |

Figure 9. Firmware Configuration Window

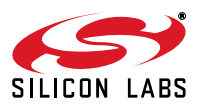

#### 5. Saving, Retrieving, and Deleting the Configuration State

This GUI feature allows the user to save, retrieve and delete the configuration state which contains the property values.

#### 5.1. Saving the Current Configuration State

This feature allows the user to save the current configuration state which contains the property values.

1. Go to File  $\rightarrow$  State Management  $\rightarrow$  Save Current State as shown in Figure 10.

| Initialize<br>Disconnect                    |                          | Volume Status △▽ ▷<br>63 RSSI: 58 dBuV |
|---------------------------------------------|--------------------------|----------------------------------------|
| State Management                            | Load State + 104 106 107 | 9 SNR: 29 dB                           |
| Si470x/1x/2x/3x/4x Board Discovery Bus Mode | Save Current State       | 42 - LASSI: -14 dB                     |
| Board Configuration                         | Export Saved State       | 21 HASSI: -16 dB                       |
| Exit                                        | Import State File        | 0 ASSI200: -25 dB                      |
|                                             | Delete State             | 63 USN: 42 dBFS                        |
| To Presets Select Stn v 7 8 9               | 10 11 12                 | Mute Multipath: 3                      |
| RDS Data                                    |                          | Freq Off: 10PPM                        |
| PS: We Play RT: Now Playing Tom Sawyer      | by Rush RDS              | Stereo Deviation: 44 kHz               |
|                                             |                          | Chan. BW: 150 kH                       |

Figure 10. Saving Configuration State

2. Click on Save Current State and the Select Configuration window shown in Figure 11 will pop up. Enter the name of the configuration state and click OK. The current state called My Configuration which contains the property values is now saved.

| <ul> <li>Audio GUI - Si4770</li> <li>File Control View Tools Window Help</li> </ul>                                                                                                    |                                                                                                    | - 0 X                                                                                                    |  |
|----------------------------------------------------------------------------------------------------|----------------------------------------------------------------------------------------------------|----------------------------------------------------------------------------------------------------|--|
| Image: Value / Seek     Image: Value / Seek       Image: Value / Seek     87.5       90     92       96     98       100     102       106     107.9       Image: Value / Seek     Select Configuration       Auto Scan     Presets       Image: Value / Seek     Select or enter a name for the configuration.       Image: Value / Seek     Image: Value / Seek       Image: Value / Seek     Image: Value / Seek <th>Volume Statu<br/>63 42 88<br/>42 1 1/4<br/>21 1/4<br/>0 8<br/>63 8<br/>63 8<br/>1/4<br/>1/4<br/>1/4<br/>1/4<br/>1/4<br/>1/4<br/>1/4<br/>1/4</th> <th>Image: Signature         Image: Signature          <th image:="" signature<<="" th=""></th></th> | Volume Statu<br>63 42 88<br>42 1 1/4<br>21 1/4<br>0 8<br>63 8<br>63 8<br>1/4<br>1/4<br>1/4<br>1/4<br>1/4<br>1/4<br>1/4<br>1/4 | Image: Signature         Image: Signature         Image: Signature <th image:="" signature<<="" th=""></th> |  |
| RDS Data PS: P!nk RT: Now Playing Raise Your Glass by P!nk RDS                                                                                                    | Stereo Dev                                                                                                    | eq Off: 8PPM                                                                                                    |  |
| No Warnings                                                                                                    |                                                                                                    | MAGC1: Off                                                                                                    |  |

Figure 11. Naming a Configuration State During Save

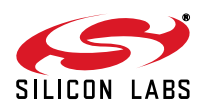

#### 5.2. Retrieving the Configuration State

This feature allows the user to retrieve the configuration state.

1. Go to File → Initialize→ Tuner 1 tab as shown in Figure 12. The different states which were saved before are available in the default mode for user selection.

| GA143-00-51<br>Not Initia | :Si4770:R4<br>alized |     |                                                    |                    |
|---------------------------|----------------------|-----|----------------------------------------------------|--------------------|
| ieneral Tune              | er 1                 |     |                                                    |                    |
| Function                  | Boot Mode            | 105 | Firmware                                           | Default Mode       |
| M Receiver                | From File            | -   | amrx7xR4_70.csg (0xD4C3, 7.1.0, 10/5/2011 4:55 PM) | Use Chip Defaults  |
| M Receiver                | From File            | -   | fmnx7xR4_80.csg (0x0AA6, 8.1.0, 10/5/2011 4:48 PM) | Use Chip Defaults  |
|                           | 3                    |     |                                                    | Use Chip Defaults  |
|                           |                      |     |                                                    | My Configuration   |
| Device Info               |                      |     |                                                    | Your Configuration |
| Part Number:              | Si4770R4             |     | I2C Address: 0xC6 Part State: Not Initialized      |                    |
|                           |                      |     | Auto Boot UI                                       | Cancel Details >>  |

#### Figure 12. Saved Configuration State

2. In Figure 13 below configuration state My Configuration is selected. Once the selection is made, click on Initialize and the part will boot with the property values stored in the My Configuration state.

| nitialize                   | -                   |                                                    |                      |
|-----------------------------|---------------------|----------------------------------------------------|----------------------|
| GA143-00-51<br>Not Initia   | Si4770:R4<br>alized |                                                    |                      |
| General Tune                | er 1                |                                                    |                      |
| Function                    | Boot Mode           | Firmware                                           | Default Mode         |
| AM Receiver                 | From File           | amrx7xR4_70.csg (0xD4C3, 7.1.0, 10/5/2011 4:55 PM) | Use Chip Defaults 🔹  |
| FM Receiver                 | From File           | fmrx7xR4_80.csg (0x0AA6, 8.1.0, 10/5/2011 4:48 PM) | My Configuration 🔹 🔻 |
| Device Info<br>Part Number: | Si4770R4            | I2C Address: 0xC6 Part State: Not Initialized      |                      |
| lat Canazatad               |                     | Auto Boot UI Initialize Cance                      | el Details >>        |

Figure 13. Power Up from Saved Configuration State

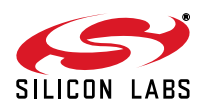

#### 5.3. Deleting the Configuration State

This feature allows the user to delete the configuration state.

1. Go to File State Management  $\rightarrow$  Delete State as shown in Figure 14.

| Initialize<br>Disconnect                                                                                                    |                                                                                                    | Volume Status △▽ ▷<br>63 RSSI: 59 dBuV                                                                                     |
|----------------------------------------------------------------------------------------------------|----------------------------------------------------------------------------------------------------|----------------------------------------------------------------------------------------------------|
| State Management       >         Si470x/1x/2x/3x/4x Board Discovery Bus Mode       >         Board Configuration       >         Exit       >         To Presets       Select Stn *       7       8       9 | Load State + 104 106 107.9<br>Save Current State<br>Export Saved State<br>Import State File<br>Delete State<br>10 11 12 | 42<br>21<br>0<br>63<br>Mute<br>SNR: 38 dB<br>LASSI: -34 dB<br>HASSI: -31 dB<br>OSSI: -39 dB<br>USN: 53 dBFS<br>Mutipath: 2 |
| RDS Data                                                                                                    |                                                                                                    | Freq Off: 12PPM                                                                                                    |
| PS: facebook RT: 103.5 Bob FM - We Play                                                                                                    | y Anything! RDS                                                                                                    | Stereo Deviation: 40 kHz                                                                                                   |

#### Figure 14. Delete Configuration State

2. Click on Delete state and the Delete Configuration window shown in Figure 15 will pop up. Select the configuration state you want to delete and click OK.

| Tune / Seek | '92     94     96     98     100     102     104       Pilot     St       Presets       1     2       7     8 | Volume         Status         A V D           06         107.9         63         RSSI: 58 dBuV           3.5         MHz         21         LASSI: -36 dB           0         ASSI200: -30 dB         ASSI200: -30 dB           63         USN: 53 dBFS         Multipath: 2           Freq Off: 12PPM         Stereo         Deviation: 14 kHz |
|-------------|----------------------------------------------------------------------------------------------------|----------------------------------------------------------------------------------------------------|
|             | No Warnings                                                                                                   | EMAGC1: Off                                                                                                    |

#### Figure 15. Selecting Configuration State to Delete

In addition to saving, retrieving and deleting the configuration state the GUI also gives the end user the ability to export the contents of the configuration state into a file, the contents of which can be viewed using a text editor and which can be imported to different machines to allow multiple users to test the tuner with the same configuration state.

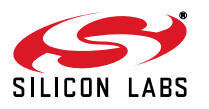

#### 5.4. Exporting Saved State

This feature allows the user to export the contents of the configuration state into a file.

 Go to File → State Management → Export Saved State to export the saved state into a file as shown in Figure 16.

| Initialize Disconnect State Management Si470x/1x/2x/3x/4x Board Discovery Bus Mode Board Configuration | Load State<br>Save Current State<br>Export Saved State | Volume         Status         △ ♥ ▷           63         RSSI: 58 dBuV         SNR: 32 dB           42         LASSI: -18 dB         LASSI: -23 dB           0         ASSI200: -27 dB |
|----------------------------------------------------------------------------------------------------|--------------------------------------------------------|----------------------------------------------------------------------------------------------------|
| Exit<br>To Presets Select Stn - 7 8 9<br>RDS Data                                                      | Delete State                                           | 63 USN: 44 dBFS<br>Mute Multipath: 3<br>Freq Off: 10PPM                                                                                                    |
| PS: facebook RT: 103.5 Bob FM - We Play                                                                | No Warnings                                            | Stereo Deviation: 46 kHz<br>Chan, BW: 139 kHz<br>FMAGC1: Off                                                                                                    |

#### Figure 16. Exporting Saved State

2. Click on Export Saved State and the Select Configuration to Export window will pop up as shown in Figure 17.

| Tune / Seek | 90 92<br>Valid Pilot St<br>Presets<br>1 2<br>7 8<br>Now Playing La ( | elect Configuration Select a configuration My Configuration Cancel OK range by ZZ Top | ↓ ↓ ↓ ↓ ↓<br>104 106 107.9<br>}.5 MHz<br>↓ | Volume<br>63<br>42<br>21<br>0<br>63<br>Mute<br>Stereo | Status         △♥ ▷           RSSI: 58 dBuV           SNR: 32 dB           LASSI: -18 dB           HASSI: -15 dB           ASSI200: -26 dB           USN: 43 dBFS           Multipath: 3           Freq Off: 8PPM           Deviation: 50 kHz |
|-------------|----------------------------------------------------------------------|---------------------------------------------------------------------------------------|--------------------------------------------|-------------------------------------------------------|----------------------------------------------------------------------------------------------------|
|             |                                                                      | No Warnings                                                                           |                                            |                                                       | Chan BW: 145 KHz                                                                                                    |

#### Figure 17. Selecting Configuration State to Export

3. Select the configuration state to export and click OK to save the configuration file with a .ini extension. This configuration file can now be opened in a text editor and saved to different machines. The contents of the configuration file will be displayed in a format as shown in Figure 18 below.

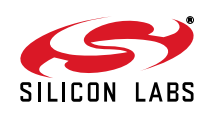

| My Configuration - Notepad                                                         | _ <b>0</b> _ ×                           |
|------------------------------------------------------------------------------------|------------------------------------------|
| <u>File Edit Format View H</u> elp                                                 |                                          |
| //Type=5i477x                                                                      | *                                        |
| //Name=My Contiguration                                                            |                                          |
| //Kuntlet                                                                          |                                          |
| //Requires=0xFFFF                                                                  |                                          |
| //Flavor=7x                                                                        |                                          |
| //Readonly=False                                                                   | H                                        |
| //LCRC=28CZF223                                                                    |                                          |
| ACF Control Source:RSSI                                                            |                                          |
| AGCState:On                                                                        |                                          |
| AudioFilter_BQ1A1:1874529                                                          | 1. 1. 1. 1. 1. 1. 1. 1. 1. 1. 1. 1. 1. 1 |
| AudioFilter_BQ1A2:16/16001                                                         |                                          |
| AudioFilter_BQ180:4433131                                                          |                                          |
| AudioFilter BOIB2:1468280                                                          |                                          |
| AudioFilter_BQ2A1:1305086                                                          |                                          |
| AudioFilter_BQ2A2:15441877                                                         |                                          |
| AudioFilter_BQ2B0:4381446                                                          |                                          |
| Audioriter_BQ82:113391                                                             |                                          |
| AudioFilter_B03A1:13427646                                                         |                                          |
| AudioFilter_BQ3A2:15910940                                                         |                                          |
| AudioFilter_BQ3B0:3656431                                                          |                                          |
| AudioFilter_BQ3B1:1085969                                                          |                                          |
| AudioFilterState:On                                                                |                                          |
| Band Bottom (MHZ):87.5MHZ                                                          |                                          |
| Band Top (MHz):107.9MHz                                                            |                                          |
| Blend Fast Mult. Attack Time (msec):16                                             |                                          |
| Blend Fast Mult. Max stereo sen. (dB):45<br>Blend Fast Mult Min Stereo sen. (dB):0 |                                          |
| Blend Fast Mult. Mono Thresh. :60                                                  |                                          |
| Blend Fast Mult. Release Time (mSec):4000                                          |                                          |
| Blend Fast Mult. Stereo Thresh.:30                                                 |                                          |
| Blend Fast RSSI Attack lime (msec):16                                              |                                          |
| Blend Fast RSST Release Time (msc):2000                                            |                                          |
| Blend Fast RSSI Stereo Thresh. (dBuy):55                                           |                                          |
| Blend Fast USN Attack Time (mSec):16                                               |                                          |
| Blend Fast USN Max Stereo Sep. (dB):45                                             |                                          |
| Blend Fast USN MIN Stereo Sep. (dB):0                                              |                                          |
| Blend Fast USN Release Time (mSec):4000                                            |                                          |
| Blend Fast USN Stereo Thresh. (dBFS):52                                            |                                          |
| Blend slow Mult. Attack Time (msec):16                                             |                                          |
| Blend Slow Mult, Max Stereo Sep. (dB):45                                           |                                          |
| Blend Slow Mult. Mono Thresh.:60                                                   |                                          |
| Blend Slow Mult. Release Time (mSec):4000                                          |                                          |
| Blend Slow Mult. Stereo Thresh.: 30                                                |                                          |
| Blend Slow RSSI Attack Time (mSec):16                                              | *                                        |
| <                                                                                  | * <u>.</u>                               |

Figure 18. Saved Configuration File

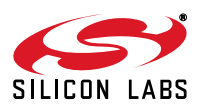

#### 5.5. Import State File

This feature allows the user to import the configuration state file which has been saved using Export Current State and hence use the same configuration state file on different machines.

 Go to File → State Management → Import State File to export the saved state into a file as shown in Figure 19.

| Audio GUI - Si4770<br>File Control View Tools Window Help                                                                                                    |                                                                                          |                                                                                                    |
|----------------------------------------------------------------------------------------------------|------------------------------------------------------------------------------------------|----------------------------------------------------------------------------------------------------|
| Initialize<br>Disconnect<br>State Management<br>Si470x/1x/2x/3x/4x Board Discovery Bus Mode<br>Board Configuration<br>Exit<br>To Presets Select Stn + 7, 8, 9 | Load State + 104 106 107.9<br>Save Current State Export Saved State Import State File AM | Volume         Status         △ ♥ ▷           63         RSSI: 59 dBuV           42         SNR: 32 dB           21         LASSI: -13 dB           0         ASSI: -14 dB           ASSI: -25 dB         USN: 47 dBFS |
| RDS Data PS: Money RT: Now Playing She Works H                                                                                                    | Hard for the Money by Donna Summer RDS.                                                  | Mute Freq Off: 8PPM<br>Stereo Chan. BW: 137 kHz<br>FMAGC1: Off                                                                                                    |

Figure 19. Import Configuration State

- 2. Select the file to import.
- 3. Once the state file is imported it will show up in the Default Mode of the Initialization window. In Figure 20 below the test.ini file was imported using Import State File and once that was done it shows up in the default mode in the Initialization window.

| Initialize      |                |                                                    |                                                            |
|-----------------|----------------|----------------------------------------------------|------------------------------------------------------------|
| GA143-00-51     | Si4770 R4      |                                                    |                                                            |
| General Tune    | er 1           |                                                    |                                                            |
| Function        | Boot Mode      | Firmware                                           | Default Mode                                               |
| AM Receiver     | From File      | amrx7xR4_70.csg (0xD4C3, 7.1.0, 10/5/2011 4:55 PM) | Use Chip Defaults 💌                                        |
| FM Receiver     | From File      | fmix7xR4_80 csg (0x0AA6, 8.1.0, 10/5/2011 4:48 PM) | My Configuration 👻                                         |
|                 |                |                                                    | Use Chip Defaults<br>Use Last UI State<br>My Configuration |
| Device Info     |                |                                                    | Your Configuration                                         |
| Part Number:    | Si4770R4       | I2C Address; 0xC6 Part State: Not Initialized      |                                                            |
| Connected: 11/1 | 7/2011 5-55-1  | Auto Boot UI Initialize Cance                      | Details >>                                                 |
| Connected: 11/1 | 17/2011 0:00:1 | 5 F W                                              |                                                            |

Figure 20. Selecting Imported State File

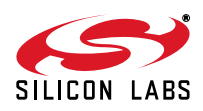

#### 5.6. AM Receive Mode

Initialize the receiver as described in Section "4.2. Initialization", selecting AM mode. The Tuner panel will appear as shown in Figure 21. "AM Tuner Window".

| File Control | View Tools       | Window Help                              |                                      |                                  |                                                |                     |               |                                      |
|--------------|------------------|------------------------------------------|--------------------------------------|----------------------------------|------------------------------------------------|---------------------|---------------|--------------------------------------|
| Tune / Seek  | 520 600          | <br>700 - 800                            | 900 1000 11                          | 00 1200                          | <b>Y</b> , , , , , , , , , , , , , , , , , , , | 1 ' 11<br>1600 1710 | Volume        | Status<br>RSSI: 40 dBuV<br>SNR: 7 dB |
| Auto Scan    | AFC Va           | resets                                   |                                      |                                  | Frequency 1<br>Function                        | 1 <b>300</b> kHz    | 21            | LASSI: -12 dB                        |
| Auto Scan    | ]                | 1 2                                      | 3 4                                  | 5 6                              | FM AM                                          |                     |               | Freq Off: 8PPM                       |
| To Presets   | ] [Select Stn 💌] | 7 8                                      | 9 10                                 | 11 12                            |                                                |                     | Mute          | PGA Gain: 23 dB                      |
|              | AM pe<br>For b   | erformance is degr<br>est AM results unp | aded when EVB is a lug USB cable and | connected to a<br>run EVB off ba | computer.<br>ttery power.                      |                     | Mono          | Loop R: 800 kΩ<br>Hi-Cut: 2.5kHz     |
|              |                  |                                          | No Wan                               | nings                            |                                                |                     |               | Varactor: 420                        |
| Si4770       | S/N: GA143-00-51 | Comp Rev: 7.1.0 R4                       | Boot Mode:File                       | Address: 0                       | xC6 Audio Mode: An                             | alog Connec         | cted: 11/17/2 | 011 18:08:16 🔳 Com                   |

Figure 21. AM Tuner Window

- 1/2.Frequency Numerical Window/Slider: Use to set the receiver frequency. This also acts as an indicator for receive frequencies selected by seek or preset features. Note that frequency resolution is set by the Band and Spacing properties of the tuner via the Properties window.
- 3. **Tuning Increment/Decrement:** Adjusts receiver frequency in increments set by the Spacing property.
- 4. Seek: Executes tuner Seek command as configured by the applicable Seek/Tune properties.
- 5. Auto Scan: Executes sequential tuner Seek commands to cover the entire band. Valid stations are denoted beneath the tuner by red tick marks. Clicking the *To Presets* button automatically populates the presets with the strongest twelve stations found.
- 6. **Presets:** Each Preset button stores frequencies for convenient recall. Frequencies may be either automatically programmed using the Auto Scan as described above or may be manually set by selecting a frequency and holding the desired button until the frequency is memorized.
- 7. Volume/Mute: Sets the audio L/R output volume. The Mute button engages the AUDIO\_MUTE property for both channels.

Note: Volume must be set to maximum (63) for all performance tests.

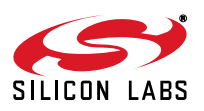

## Si477x-EVB

8. **Status Indicators:** These indicators show the various metrics reported back to the user via either the AM\_RSQ\_STATUS or AM\_ACF\_STATUS API commands. Commonly used metrics include the following:

**RSSI:** The Received Signal Strength Indicator at the IC input. Note that this will vary from the actual antenna RSSI due to front end gains or losses.

SNR: The Signal to Noise Ratio at the demodulator input. Note that this is not the SNR of the Audio output.

**LASSI:** Adjacent Signal Strength Indicator. Indicates (signal + noise) at the low-side adjacent frequency in dB relative to the wanted carrier.

**HASSI:** Adjacent Signal Strength Indicator. Indicates (signal + noise) at the high-side adjacent frequency in dB relative to the wanted carrier.

Freq Off: Frequency offset of received signal.

Chan BW: Receiver channel bandwidth.

Hicut: Hicut corner frequency.

Soft Mute: Indicates the attenuation applied.

9. Status Indicator Undock: Opens a separate window with status indicators, as shown in Figure 22. "AM Status Indicator Window".

| Detectors       | Band Width      | Gain            | Actuators       |
|-----------------|-----------------|-----------------|-----------------|
| RSSI: 40 dBuV   | Chan. BW: 2 kHz | PGA Gain: 23 dB | Hi-Cut: 2.5kHz  |
| SNR: 8 dB       |                 | Loop R: 800 kΩ  | Soft Mute: 3 dB |
| LASSI: -12 dB   |                 | 1 ptt           | Varactor: 420   |
| HASSI: -10 dB 🐖 |                 |                 |                 |
| Freq Off: 10PPM |                 |                 |                 |

Figure 22. AM Status Indicator Window

10. Band Selector: Chooses which AM/SW/LW band to use for frequency tuning/seeking

#### Notes:

- Many of these mitigation engines and indicators are configured via properties.
- Refer to the Programming Guide for specific detail, including configuration, applicable ranges, etc.
- The USB power supply is provided for convenience only. Better performance will be attained using the external 9 V supply option.

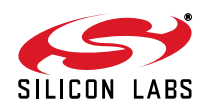

#### 5.7. FM Receive Mode

Initialize the receiver as described in Section "4.2. Initialization", selecting FM mode. The Tuner panel will appear as shown in Figure 23. "FM Tuner Window".

| e / Seek       |                     |               |       |      |                |                    |         |                        | 1 1 1             | Volume<br>63 -    | Status 🛆                   |
|----------------|---------------------|---------------|-------|------|----------------|--------------------|---------|------------------------|-------------------|-------------------|----------------------------|
|                | 7.5 90<br>JFC Valid | ) 92<br>Pilot | Stere | 94   | 96             | 98                 | 10      | 0 102 104<br>Frequency | 106 10<br>103.5 M | 07.9 42<br>1Hz 21 | SNR: 31 c                  |
| Ito Scan       |                     | Presets       | 2     | 3    | 4              | 5                  | 6       | Function<br>FM AM      |                   |                   | HASSI: -21<br>ASSI200: -2  |
| Presets Select | t Stn 💌             | 7             | 8     | 9    | 10             | 11                 | 12      |                        |                   | Mute              | Multipath:<br>Freq Off: 4F |
| Cochrane       | RT: Now             | Playing       | Life  | Is a | Highwa         | у by :             | Tom Co  | chrane                 | RI                | Stereo            | Deviation: 49              |
| : Cochrane     | RT: Now             | Playing       | Life  | Is a | Highwa<br>No W | у by :<br>/arnings | Tom Cod | chrane                 | R                 | Stereo            | Chan B                     |

Figure 23. FM Tuner Window

1/2.Frequency Numerical Window/Slider: Use to set the receiver frequency. This also acts as an indicator for receive frequencies selected by seek or preset features. Note that frequency resolution is set by the Band and Spacing properties of the tuner via the Properties window.

3. Tuning Increment/Decrement: Adjusts receiver frequency in increments set by the Spacing property.

- 4. Seek: Executes tuner Seek command as configured by the applicable Seek/Tune properties.
- 5. Auto Scan: Executes sequential tuner Seek commands to cover the entire band. Valid stations are denoted beneath the tuner by red tick marks. Clicking the *To Presets* button automatically populates the presets with the strongest twelve stations found.
- 6. **Presets:** Each Preset button stores frequencies for convenient recall. Frequencies may be either automatically programmed using the Auto Scan as described above or may be manually set by selecting a frequency and holding the desired button until the frequency is memorized.
- 7. **Volume/Mute:** Sets the audio L/R output volume. The Mute button engages the AUDIO\_MUTE property for both channels.

Note: Volume must be set to maximum (63) for all performance tests.

 Status Indicators: These indicators show the various metrics reported back to the user via either the FM\_RSQ\_STATUS, FM\_AGC\_STATUS or FM\_ACF\_STATUS API commands. Commonly used metrics include:

**RSSI:** The Received Signal Strength Indicator at the IC input. Note that this will vary from the actual antenna RSSI due to front end gains or losses.

SNR: The Signal to Noise Ratio at the demodulator input. Note that this is not the SNR of the Audio output.

**LASSI**: Low Side Adjacent (100 kHz) Channel Strength Indicator reports the (Signal + Noise) power relative to the carrier.

**HASSI**: High Side Adjacent (100 kHz) Channel Strength Indicator reports the (Signal + Noise) power relative to the carrier.

**ASSI200**: The 200 kHz offset alternate signal strength indicator. Indicates (signal + noise) at the 200 kHz offset alternate channel in dB relative to the wanted carrier. Returns the maximum of high and low side alternate channels.

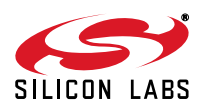

USN: The Ultrasonic Noise indicator. Higher numbers indicate better signal quality.

Multipath: Multipath indicator. Higher numbers indicate more severe multipath impairment.

Freq Off: Frequency offset of received signal.

Deviation: FM deviation indicator

Channel BW: Receiver channel (IF) bandwidth.

Stereo: Indicates the Stereo/Mono blend ratio.

HI-Cut/HI-Blend: Hicut mitigation applied to either the Left Plus Right (LPR) or Left Minus Right (LMR) audio signals.

Soft Mute: Indicates the soft mute attenuation applied.

FMAGC1, FMAGC2, PGA Gain: AGC indicators for FM AGC.

9. Status Indicator Undock. Opens a separate window with all status indicators for more convenient viewing as shown in Figure 24. "FM Status Indicator Window".

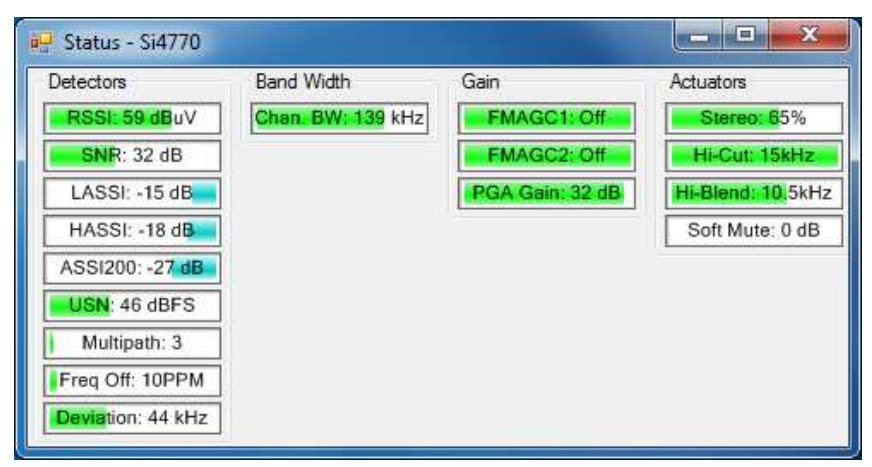

#### Figure 24. FM Status Indicator Window

10. **Stereo/Mono selector.** Force the receiver to mono mode by selecting this button. The tuner will automatically blend between stereo and mono mode when Stereo is selected.

#### 11. RDS Program Service and Radio Text indicators. Displays received RDS strings.

#### Notes:

- Many of these mitigation engines and indicators are configured via properties.
- Refer to the Programming Guide for specific details, including configuration, applicable ranges, etc.
- The USB power supply is provided for convenience only. Better performance will be attained using the external 9 V supply option.

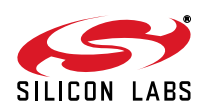

#### 5.8. Configuring Tuner Properties

As described in the Programming Guide, various tuner aspects are configured through either a command/response or get/set property API interface. The GUI contains a window to help manage properties under *Window*  $\rightarrow$  *Properties* as shown in Figure 25. "Properties Window".

| roperty Category:     | FM: Seek/T         | une Properties        | •       | Last Property C<br>Address: N/A | hanged:<br>Value: N/A |        |
|-----------------------|--------------------|-----------------------|---------|---------------------------------|-----------------------|--------|
| Inless otherwise note | ed all numerical v | alues are in decimal. |         | C                               | 161                   |        |
| Seek/Tune Prog        | perties            |                       |         | Current Propert                 | y values              |        |
| Band                  |                    | US (87.5MHz to 108MHz | Address | Value                           |                       |        |
| Band Bottom (MH       | łz)                | 87.5MHz               |         | 0x0300                          | 0x003F                |        |
| Band Top (MHz)        |                    | 107.9MHz              |         | 0~0301                          | 0~0000                | -      |
| Max Tune Error (      | ppm)               | 150                   |         | 440301                          | UKUUUU                | _      |
| RSSI Valid Time       | (mSec)             | 6                     | _       | 0x0302                          | 0x0000                |        |
| SNR Valid Time (mSec) |                    | 18                    |         | 0x0400                          | 0x0008                |        |
| RSSI Valid Thres      | hold (dBuV)        | 12                    | _       | 0x0401                          | 0x0008                |        |
| Spacing               | noia (ab)          | 0<br>100kHz           | _       | 0.0402                          | 0.000                 | -      |
| Seek Mode             |                    | Wrap At Limit         |         | 0x0402                          | uxuuuu                |        |
| Socie mode            |                    |                       |         | 0x0403                          | 0x01F4                |        |
|                       |                    |                       |         | 0x0404                          | 0x0078                |        |
| Band                  |                    |                       |         | 0x0700                          | 0x0000                |        |
| The band to use for F | M.                 |                       |         | 0x0701                          | 0x0270                |        |
|                       |                    |                       |         | 0x0702                          | 0x0004                |        |
|                       |                    | Hide Details <        |         |                                 | Export Prop           | erties |

Figure 25. Properties Window

Properties are grouped by category. Properties specific to the Si477x device are prefixed with either FM or AM. FM RDS Settings, FM UI Settings, and AM UI Settings are categories that are used to control UI behavior but do not modify the property settings on the Si477x device. To see all properties associated with the Si477x device, choose FM: All or AM: All: All, depending on what mode the device is powered up into.

Most properties included in the API are also included in the properties window. Clicking on a particular property opens a brief description of the property and its arguments. Refer to the Programming Guide for detailed information on the properties and values.

Property addresses and values can be displayed or hidden using the Display/Hide Details button. When displayed, all of the current properties can be viewed or exported to a file (using the Export Properties button) and the last property changed is displayed. By clicking the Export Properties button shown in Figure 25, the properties can be exported to a .csv file.

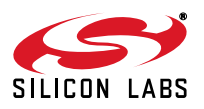

#### 5.9. Register Read/Write

The software's graphical user interface and property windows provide an easy, intuitive method of configuring the device. In development, however, it is often useful to have low-level bytewise read/write interface to the tuner. The GUI provides this interface under *Window*  $\rightarrow$  *Register Map*.

Figure 26. "Register Map Window" shows an example read/write operation. The FM\_RSQ\_STATUS request is sent with an ARGument of 0x00. The reply returned in the RESPonse fields.

Refer to the Programming Guide for detailed information on the register definitions and their arguments and responses.

|      | 15       | 14      | 13       | 12       | 11     | 10       | 9       | 8      | 7       | 6 | 5 | 4      | 3 | 2 | 1      | 0      |
|------|----------|---------|----------|----------|--------|----------|---------|--------|---------|---|---|--------|---|---|--------|--------|
| 0    |          |         |          | CMD      | Power  | _Up (0x0 | 1)      | •      |         |   |   | ARG1   | 0 |   | -      |        |
| 1    |          |         |          | ARG2     | 0      |          | *       |        |         |   |   | ARG3   | 0 |   | -      |        |
| 2    |          |         |          | ARG4     | 0      |          | -       |        |         |   |   | ARG5   | 0 |   | -      |        |
| 3    |          |         |          | ARG6     | 0      |          | -       |        | ARG7 0  |   |   |        |   |   | -      |        |
| 4    |          |         |          | ARG8     | 0      |          | -       |        |         |   |   | ARG9   | 0 |   | -      |        |
| 5    |          |         |          | ARG10    | 0      |          | -       |        | ARG11 0 |   |   |        |   |   | -      |        |
| 6    | CTS      | ERR     | REBERVE  | ED ()    | RSQINT | RDSINT   | ASQINT  | STCINT |         |   |   | RESP1  | 0 |   |        |        |
| 7    |          |         |          | RESP2    | 0      | RESP:    |         |        |         |   |   | RESP3  | 0 |   |        |        |
| 8    |          |         |          | RESP4    | 0      |          |         |        | RESP5 0 |   |   |        |   |   |        |        |
| 9    |          |         |          | RESP6    | 0      |          |         |        | RESP7 0 |   |   |        |   |   |        |        |
| A    | _        |         |          | RESP8    | 0      |          |         |        | RESP9 0 |   |   |        |   |   |        |        |
| B    | -        |         |          | RESP10   | 0      |          |         |        |         |   |   | RESP11 | 0 |   |        |        |
| C    | -        |         |          | RESP12   | 0      |          |         |        |         |   |   | RESP13 | 0 |   | ]      |        |
| D    | -        |         |          | RESP14   | 0      |          |         |        |         |   |   | RESP15 | 0 |   |        |        |
| E    |          |         |          | RESP16   | 0      |          |         |        |         |   |   | RESP17 | 0 |   |        |        |
| F    |          |         |          | RESP18   | 0      |          |         |        |         |   |   | RESP19 | 0 |   |        |        |
| Unle | ss other | rwise n | oted all | numerica | values | are hexa | adecima | LS -   |         |   |   |        |   |   | Send C | ommand |
|      |          |         |          |          |        |          |         |        |         |   |   |        |   |   |        | Comm   |

Figure 26. Register Map Window

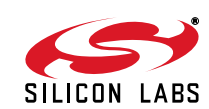

#### 5.10. Other Useful Tools

#### 5.10.1. RSSI/SNR Graphing Utility

The Graphing utility Window  $\rightarrow$  RSSI/SNR Graph provides a scan of user selectable metrics versus frequency. Graphing options include RSSI, SNR, Low Adjacent Channel Strength (LASSI), and High Adjacent Channel Strength (HASSI). These metrics can be individually selected for display. A line or bar graph style can be chosen and markers indicating valid stations and their frequencies can be displayed. Once the preferred graphing and displays have been selected, click the "Draw" button.

Figure 27 shows an example scan in the FM band. Stations above the red line meet the RSSI threshold for valid stations. The SNR page shows a complementary scan of SNR values across the band as well as the SNR threshold for valid stations.

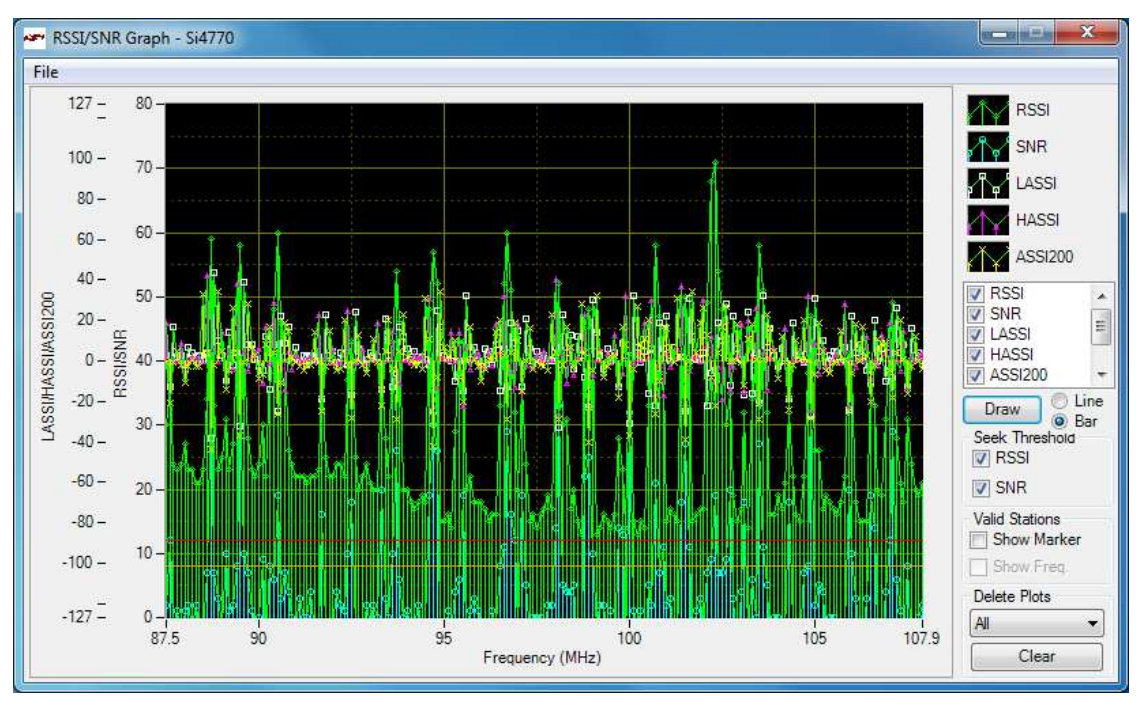

Figure 27. RSSI/SNR Graphing Utility

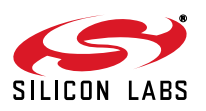

#### 5.10.2. Blend/Hicut/Soft Mute Configuration Helper

The mitigation engines such as FM stereo/mono blend, hi-cut, hi-blend, and soft mute have configurable low- and high-end thresholds. These thresholds may be configured numerically through the Properties page or graphically through the Configuration Helper.

Figure 28 shows an example of the Configuration Helper set to display FM stereo/mono blend based on RSSI. This example also provides the ability to set the Fast and Slow metrics on the same screen. If a configuration setting does not have Fast and Slow metrics available, only one graph and column of configurable values will appear. On both graphs the green line depicts the blend (in percent stereo). The green point shows the current operating point of the receiver (30 dBµV RSSI which results in 18% stereo given the property settings). The cyan line reflects the actual reported stereo value (14%) from the Si477x device which is mitigated by all the metrics (RSSI/Multipath/USN) in this example. Since the cyan line is tracking the green point or RSSI mitigated blend, the device is limiting stereo based on RSSI in this example.

When selecting a mitigation control item, the description text is updated automatically. The name of the property being changed is displayed in bold. The property can then be found in the property window by finding the property with the same name being displayed in the configuration helper.

Changes made to this page are applied to the tuner immediately, making it a useful tool in real-time configuration of the mitigation engines.

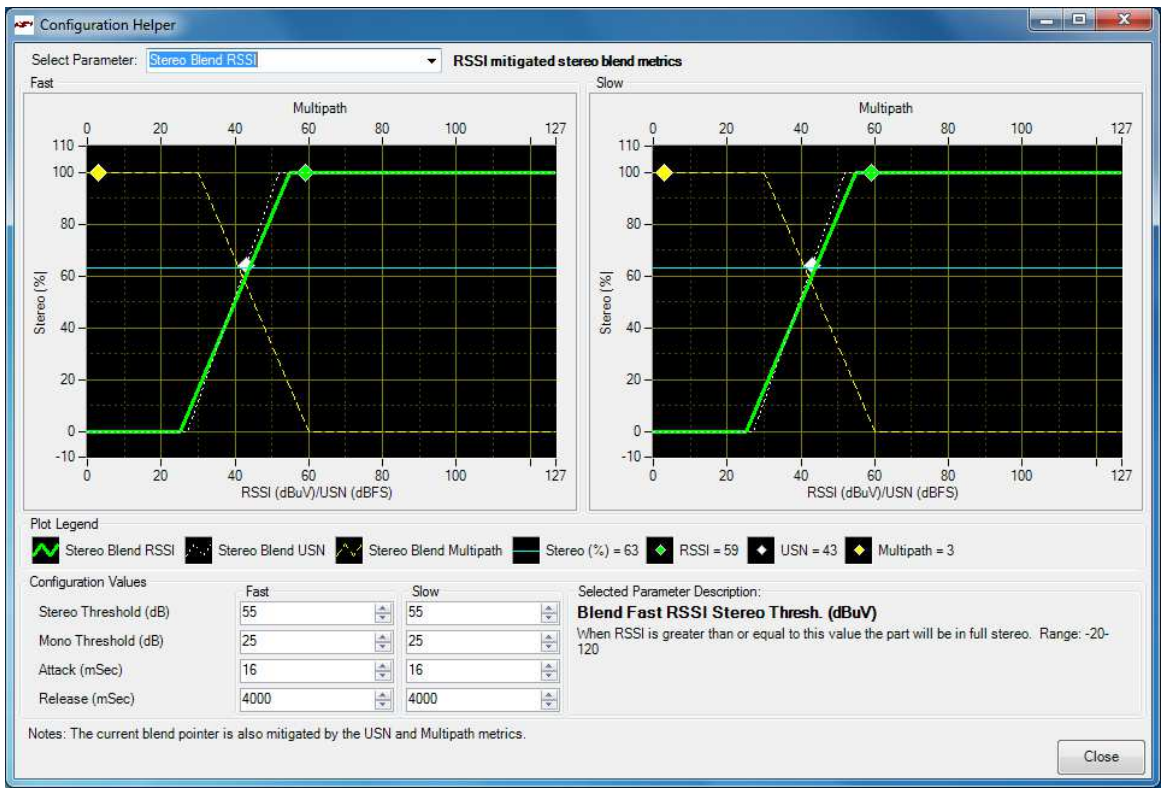

Figure 28. Configuration Helper

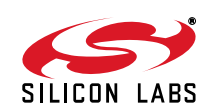

#### 5.10.3. RDS Receive Data

The Si477x UI features tools help in capturing and analyzing RDS performance.

The first is the RDS Receive Data window (under menu *Window*  $\rightarrow$  *RDS Receive Data*). This shows various RDS metrics such as the decoded RDS fields, group counters, and performance statistics. This is shown in Figure 29.

| adio Data               | a Service                                        | e (RDS) |        |                                    |        |        |       |       |                        |       |       |           |       |                 |         | Alternate Frequencies            |  |  |
|-------------------------|--------------------------------------------------|---------|--------|------------------------------------|--------|--------|-------|-------|------------------------|-------|-------|-----------|-------|-----------------|---------|----------------------------------|--|--|
| S: Wer                  | ewolv                                            |         |        | PTY:                               | Adult  | Hits   |       |       | PI: 0x142A             |       |       |           |       | Sync (          | 60 ms   |                                  |  |  |
| T: Now                  | Playi                                            | .ng We  | rewolv | es of 3                            | Londor | n by W | arren | Zevon |                        |       |       |           | RT I  | )isplay         | 7329 ms |                                  |  |  |
| RT: N/A                 | A                                                |         |        |                                    |        |        |       |       |                        |       |       |           |       | eRT Display N/A |         |                                  |  |  |
| T: Thu                  | rsday,                                           | 11/17   | /2011  | 18:18 (GMT -6:00) RDS PS Display : |        |        |       |       |                        |       |       | y 2162 ms |       |                 |         |                                  |  |  |
| Block Cor<br>After Sy   | unters<br>nc                                     |         |        | After T                            | une    |        |       |       |                        |       |       |           |       |                 | Į,      |                                  |  |  |
| Ideal: 1176 Ideal: 1172 |                                                  |         |        |                                    |        |        |       | # Ac  | # Accepted: 1176 Error |       |       |           |       | 0               |         |                                  |  |  |
| Error                   | Rate = 0.000 Error Rate = 0.000 Total Recv: 1176 |         |        |                                    |        |        | Reset |       |                        |       |       |           |       |                 |         |                                  |  |  |
| roup Cour               | nters                                            |         |        |                                    |        |        |       |       |                        |       |       |           |       |                 |         |                                  |  |  |
| 0A.                     | OB                                               | 1A      | 1B     | 2A                                 | 2B     | 3A     | 3B    | 4A    | 4B                     | 5A    | 5B    | 6A        | 6B    | 7A              | 7B      |                                  |  |  |
| 799                     | 0                                                | 0       | 0      | 573                                | 0      | 79     | 0     | 3     | 0                      | 0     | 0     | 0         | 0     | 0               | 0       | Get Metrics For Selection        |  |  |
| 37.1 %                  | 0.0 %                                            | 0.0 %   | 0.0 %  | 26.6 %                             | 0.0 %  | 3.7 %  | 0.0 % | 0.1 % | 0.0 %                  | 0.0 % | 0.0 % | 0.0 %     | 0.0 % | 0.0 %           | 0.0 %   |                                  |  |  |
| 8A                      | 8B                                               | 9A      | 9B     | 10A                                | 10B    | 11A    | 11B   | 12A   | 12B                    | 13A   | 13B   | 14A       | 14B   | 15A             | 15B     | Lune To First Valid Freq. Select |  |  |
| 540                     | 0                                                | 0       | 0      | 0                                  | 0      | 80     | 0     | 77    | 0                      | 0     | 0     | 0         | 0     | 0               | 0       | No AF Data                       |  |  |
| 25.1 %                  | 0.0 %                                            | 0.0 %   | 0.0 %  | 0.0 %                              | 0.0 %  | 3.7 %  | 0.0 % | 3.6 % | 0.0 %                  | 0.0 % | 0.0 % | 0.0 %     | 0.0 % | 0.0 %           | 0.0 %   | Radio Text Plus (RT+) >>         |  |  |

#### Figure 29. RDS Receive Data Window

The second is a graphical display of the RDS group counter information, shown in Figure 30. This window is available under menu *Window*  $\rightarrow$  *RDS Group Counters*.

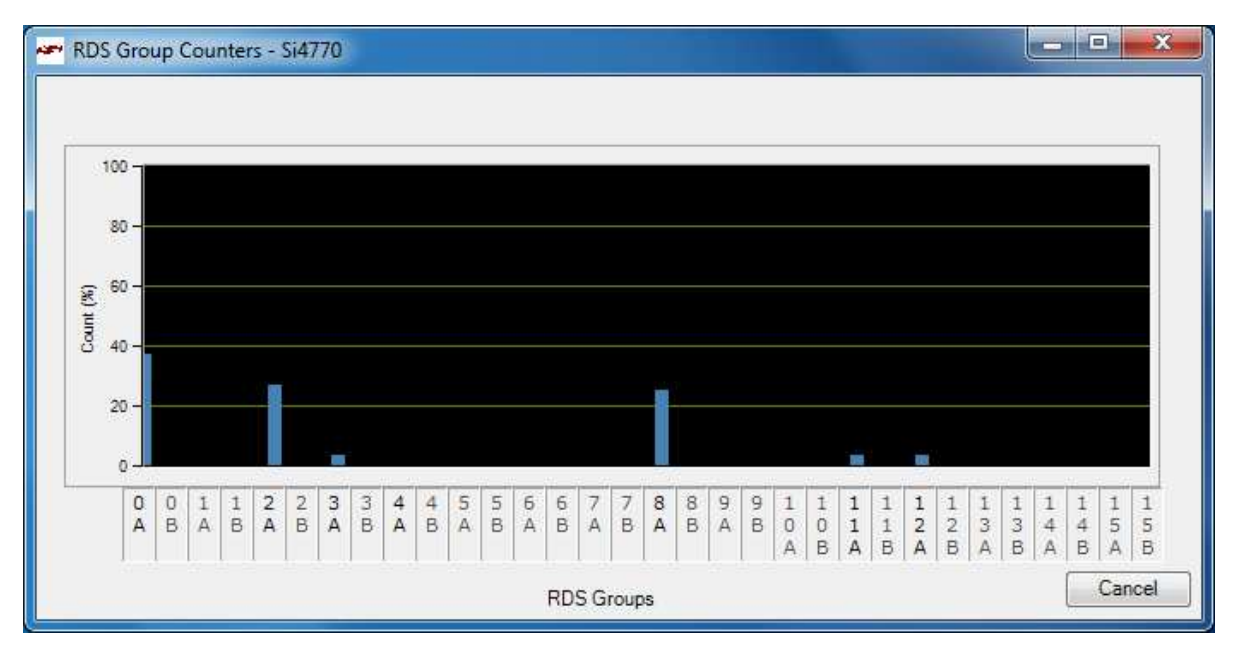

Figure 30. RDS Group Counter Window

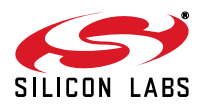